# R1769 Relatório de Acompanhamento Gestão de Micromedicão

O objetivo desta funcionalidade é permitir o controle dos serviços (executados ou não) no processo de gestão de micromedição, com opção de o usuário acompanhar todo o processo por meio do *Relatório de Acompanhamento Gestão de Micromedicão*.

Esta opção gera relatórios (tanto *analíticos* quanto *sintéticos*) de imóveis que passaram pelo processo de gestão de micromedição - para consulta e de acordo com os filtros informados. A funcionalidade pode ser acessada via **Menu de Sistema**, através de dois caminhos:

# GSAN > Relatório > Micromedição > Acompanhamento de Serviços de Hidrômetro > Relatório de Acompanhamento Gestão de Micromedição. GSAN > Relatório > Micromedição > Relatório de Acompanhamento Gestão de Micromedição.

Feito isso, o sistema exibe a tela de geração de resumos abaixo:

#### Observação

Informamos que os dados exibidos nas telas e relatórios a seguir são fictícios e não retratam informações de clientes.

| 🙆 Gsan                        | -> Relatorios -> Micromedicao -> R1769 - Relatorio de Acompanhamento Gestao                                  | de Micromedicao |
|-------------------------------|----------------------------------------------------------------------------------------------------|-----------------|
| Gerar Relatório de A          | Acompanhamento Gestão de Medição                                                                             |                 |
| Para gerar o Relatório de Aco | ompanhamento Gestão de Medição, informe os dados abaixo:                                                     |                 |
| Tipo de Serviço:*             | 📃 Visita de Medição 📃 Instalação 📃 Substituição                                                              |                 |
| Tipo de Relatório:*           | Analítico Sintético                                                                                          |                 |
| Período de Geração:           | a dd/mm/aaaa                                                                                                 |                 |
| Período de Encerramento:      | a dd/mm/aaaa                                                                                                 |                 |
| Empresa:*                     |                                                                                                    | T               |
| Contrato:                     | •                                                                                                    |                 |
| Referência do Boletim:        | mm/aaaa                                                                                                    |                 |
| Situação OS:                  | ×                                                                                                    |                 |
| Gerência Regional:            | •                                                                                                    |                 |
| Unidade de Negócio:           | ▼                                                                                                    |                 |
| Localidade:                   |                                                                                                    | Ø               |
| Setor Comercial:              |                                                                                                    | Ø               |
| Quadra:                       |                                                                                                    |                 |
| Motivo de Encerramento:       | ABASTECIMENTO SUSPENSO<br>ATUALIZACAO CADASTRAL<br>CANCELADO POR DECURSO DE PRAZO<br>CANCELAMENTO PELA CAERN | •               |
| Retorno da Visita:            | IMOVEL DEMOLIDO<br>IMOVEL DESOCUPADO<br>IMOVEL FECHADO<br>IMOVEL NAO LOCALIZADO                              | •               |
| Limpar                        | * Campo Obrigatório                                                                                          | Gerar           |
|                               | Versão: Corretiva (Online) 23/02/20                                                                          | 18 - 8:51:08    |

No campo obrigatório Tipo de Serviço, selecione o tipo de serviço para a geração do relatório, entre Visita de Medição, Instalação e Substituição, com a opção de poder marcar os três serviços juntos. Porém, ao marcar Instalação e Substituição, o sistema desabilita o campo Retorno da Visita.

Depois, também obrigatoriamente, selecione o **Tipo de Relatório**, entre *Analítico* ou *Sintético*. No campo **Empresa**, escolha a empresa da lista disponibilizada pelo sistema. **Atenção**: dependendo da **Empresa** selecionada, o sistema carrega com dados o campo **Contrato** ou o deixa em branco. Dependendo do **Contrato**, o campo **Referência do Boletim** é liberado para preenchimento, no formato MM/AAAA.

Para detalhes sobre o preenchimento dos demais campos clique AQUI. Para a geração do relatório de acordo com os filtros informados, clique em Gerar

### RELATÓRIO DE ACOMPANHAMENTO GESTÃO DE MEDIÇÃO - SINTÉTICO

#### Clique na imagem para ampliar.

|                                                                                                    |                                                                     | GSAN                                               | - SISTEMA DE GESTÃO                                                                                                    | DE SANEAMENTO                | )                                   | PAG 54/55<br>17/04/2018                   |
|----------------------------------------------------------------------------------------------------|---------------------------------------------------------------------|----------------------------------------------------|----------------------------------------------------------------------------------------------------|------------------------------|-------------------------------------|-------------------------------------------|
|                                                                                                    |                                                                     | RELATORIO                                          | DE ACOMPANHAMENTO GESTAO<br>DATA DO COMANDO: 19/03                                                                      | DE MEDIÇÃO - SINTE:<br>/2018 | 1100                                | 16:37:04<br>R1769                         |
|                                                                                                    | EMPRESA: CAERN                                                      |                                                    | CONTRATO:                                                                                                    |                              |                                     |                                           |
| Filtros:<br>TIPO SERVIÇO: M<br>PERÍODO DE GERJ<br>PERÍODO DE ENCI<br>MÊS/ANO DE REFI<br>SITUAÇÃO OS: | VISITA, INSTALAÇÃO, SUBSTITUI<br>AÇÃO:<br>ERRAMENTO:<br>ERÊNCIA:    | GER<br>UNI<br>CÇÃO LOO<br>SET<br>QUA<br>MOT<br>RET | tÈNCIA REGIONAL:<br>IDADE DE NEGÓCIO:<br>ALLDADE:<br>NOR COMERCIAL:<br>DRA:<br>NOVO DE ENCERRAMENTO:<br>NOVO DA VISITA: |                              |                                     |                                           |
|                                                                                                    |                                                                     |                                                    |                                                                                                    |                              |                                     |                                           |
|                                                                                                    | Tipo de Servico                                                     |                                                    | Motivo de Encerran                                                                                                    | iento                        | Retorno de                          | Fiscalização                              |
|                                                                                                    | Tipo de Serviço                                                     |                                                    | Motivo de Encerram                                                                                                    | nento                        | Retorno de<br>Aceito                | Fiscalização<br>Não Aceito                |
| VISITA PREVIA -                                                                                      | Tipo de Serviço<br>INSTALAÇÃO HIDROMETRO                            | 200                                                | Motivo de Encerran<br>CONCLUSAO DO SERVICO                                                                              | 199                          | Retorno de<br>Aceito<br>O           | Fiscalização<br>Não Aceito<br>O           |
| VISITA PREVIA -<br>VISITA PREVIA -                                                                   | Tipo de Serviço<br>INSTALACAO HIDROMETRO<br>SUBSTITUICAO HIDROMETRO | 200<br>951                                         | Motivo de Encerram                                                                                                    | nento<br>199                 | Retorno de<br>Aceito<br>0           | Fiscalização<br>Não Aceito<br>O           |
| VISITA PREVIA -<br>VISITA PREVIA -                                                                   | Tipo de Serviço<br>INSTALACAO HIDROMETRO<br>SUBSTITUICAO HIDROMETRO | 200<br>951                                         | Motivo de Encerram<br>CONCLUSAO DO SERVICO<br>CONCLUSAO DO SERVICO                                                      | 199<br>765                   | Retorno de<br>Aceito<br>0           | Fiscalização<br>Não Aceito<br>O           |
| VISITA PREVIA -<br>VISITA PREVIA -                                                                   | Tipo de Serviço<br>INSTALACAO HIDROMETRO<br>SUBSTITUICAO HIDROMETRO | 200<br>951<br>1                                    | Motivo de Encerran<br>CONCLUSAO DO SERVICO<br>CONCLUSAO DO SERVICO<br>IMOVEL FECHADO                                    | 199<br>765<br>6              | Retorno de<br>Aceito<br>0<br>0<br>0 | Fiscalização<br>Não Aceito<br>0<br>0<br>0 |
| VISITA PREVIA -<br>VISITA PREVIA -<br>VISITA PREVIA -                                                | Tipo de Serviço<br>INSTALACAO HIDROMETRO<br>SUBSTITUICAO HIDROMETRO | 200<br>951<br>0<br>250                             | Motivo de Encerran<br>CONCLUSÃO DO SERVICO<br>CONCLUSÃO DO SERVICO<br>IMOVEL FECHADO                                    | nento<br>199<br>765<br>6     | Retorno de<br>Aceito<br>0<br>0<br>0 | Fiscalização<br>Não Aceito<br>0<br>0<br>0 |

### RELATÓRIO DE ACOMPANHAMENTO GESTÃO DE MEDIÇÃO - ANALÍTICO

#### Clique na imagem para ampliar.

| odate:    | aiuda:rolatorios:r1760    | rolatorio de | acompanhamonto   | aostao do | micromodicao https:// | //www.acon.com.br | doku php?id_piud  | avrolatorios:r1760  | rolatorio | do acompanhamonto | aostao d  | o micromodicoo |
|-----------|---------------------------|--------------|------------------|-----------|-----------------------|-------------------|-------------------|---------------------|-----------|-------------------|-----------|----------------|
| 9/10/2018 | 3 ajuua.reiacorios.r1709_ | relatorio_ue | _acompannamento_ | gesta0_ue |                       | /www.ysan.com.bi/ | uoku.prip:iu-ajuu | a.ieiatoiios.i1/09_ |           | de_acompannamento | _gesta0_u | e_micromedicad |
| 1:42      |                           |              |                  |           |                       |                   |                   |                     |           |                   |           |                |

|                                                                                |                                                               | R                                                                                                    | GSAN - SISTEMA DE (<br>elatório de acompanhamento<br>data do comando                                                                    | GESTÃO DE SANEAMENTO<br>gestão de medição - analítico<br>20/03/2018  |                  | PAG 1<br>17/0<br>16:     | 011/1011<br>4/2018<br>42:30 |
|--------------------------------------------------------------------------------|---------------------------------------------------------------|----------------------------------------------------------------------------------------------------|----------------------------------------------------------------------------------------------------|----------------------------------------------------------------------|------------------|--------------------------|-----------------------------|
|                                                                                | EMPRE                                                         | SA: CAERN                                                                                            | CONTRATO:                                                                                                    |                                                                      |                  |                          |                             |
| Filtros:<br>TIPO DE SE<br>PERÍODO DE<br>PERÍODO DE<br>MÊS/ANO DE<br>SITUAÇÃO ( | ERVIÇO: VI<br>E GERAÇÃO:<br>E ENCERRAME<br>E REFERÊNCI<br>OS: | SITA<br>NTO:<br>A:                                                                                   | GERÊNCIA REGIONAL:<br>UNIDADE DE NEGÓCIO:<br>LOCALIDADE:<br>SETOR COMERCIAL;<br>QUADRA:<br>MOTIVO DE ENCERRAMENTO<br>RETORNO DA VISITA: | i -                                                                  |                  |                          |                             |
| Ordem de<br>Serviço                                                            | Matrícula                                                     | Motivo de Encerramento<br>Data de Encerramento<br>Usuário do Encerramento<br>Parecer do Encerramento |                                                                                                    | Tipo de Serviço<br>Unidade do Encerramento<br>Endereço               |                  | Situação<br>Fiscalização | Valor de<br>Penalidad       |
| 1561291                                                                        | 3927665                                                       |                                                                                                    |                                                                                                    | VISITA PREVIA - SUBSTITUICAO HIDRO<br>RUA JOAQUIM CLEMENTE, - UMARI  | METRO            |                          |                             |
| 561292                                                                         | 7963599                                                       |                                                                                                    |                                                                                                    | VISITA PREVIA - SUBSTITUICAO HIDRO<br>RUA HILDO ROCHA, - UMARIZAL    | METRO            |                          |                             |
| 3561293                                                                        | 7275700                                                       |                                                                                                    |                                                                                                    | VISITA PREVIA - SUBSTITUICAO HIDRO<br>RUA DES SINVAL MOREIRA DIAS, - | UMARIZAL         |                          |                             |
| 561294                                                                         | 3928301                                                       |                                                                                                    |                                                                                                    | VISITA PREVIA - SUBSTITUICAO HIDRO<br>RUA HILDO ROCHA, 6 - UMARIZAL  | METRO            |                          |                             |
| TOTAL DE OF                                                                    | RDENS DE SE                                                   | RVIÇO: 60455                                                                                         | TOTAL RETORNO<br>OS ACEITAS:<br>OS NÃO ACEIT                                                                                            | <b>FISCALIZAÇÃO</b><br>0<br><b>285 :</b> 0                           | TOTAL VALOR PENA | LIDADE:                  | 0,00                        |

## **Preenchimento dos Campos**

| Campo                      | Orientações para Preenchimento                                                                                                    |
|----------------------------|----------------------------------------------------------------------------------------------------|
| Tipo de Serviço            | Campo obrigatório. Selecione o tipo de serviço para a geração do relatório,<br>entre <b>Visita de Medição, Instalação</b> e <b>Substituição</b> , com a opção de<br>poder marcar os três serviços juntos. Porém, ao marcar <b>Instalação</b> e<br><b>Substituição</b> , o sistema desabilita o campo <b>Retorno da Visita</b> . |
| Tipo de Relatório          | Campo obrigatório. Selecione o tipo de relatório, entre Analitíco ou Sintético.                                                                                                    |
| Período de Geração         | Informar o período da geração da ordem de serviço de visita prévia, no<br>formato DD/MM/AAAA.                                                                                                    |
| Período de<br>Encerramento | Informar o período de encerramento da ordem de serviço de medição, no formato DD/MM/AAAA.                                                                                                    |
| Empresa                    | Campo obrigatório. Selecione a empresa para geração do relatório.<br>Dependendo da <b>Empresa</b> selecionada, o sistema carrega com dados o<br>campo <b>Contrato</b> ou o deixa em branco.                                                                                                    |
| Contrato                   | Informe o contrado para a geração do relatório. Dependendo do <b>Contrato</b> , o campo <b>Referência do Boletim</b> é liberado para preenchimento, no formato MM/AAAA.                                                                                                    |
| Referência do<br>Boletim   | Informe a referência do boletim, no formato MM/AAAA.                                                                                                    |
| Situação OS                | Selecione a situação da ordem de serviço para a geração do relatório.                                                                                                    |
| Gerência Regional          | Informe, da lista com as gerências regionais por Estado.                                                                                                    |
| Unidade de Negócio         | Informe, da lista com as unidades de negócio por Estado.                                                                                                    |

| Campo             | Orientações para Preenchimento                                                                                                    |
|-------------------|----------------------------------------------------------------------------------------------------|
| Localidade        | Informe o código da localidade, ou clique no botão R, link <b>Pesquisar</b><br><b>Localidade</b> , para selecionar a localidade desejada. O nome da localidade<br>será exibido no campo ao lado. Para apagar o conteúdo do campo, clique no<br>botão S ao lado do campo em exibição. |
|                   | Para preencher este campo, antes é preciso informar a <b>Localidade</b> . Informe                                                                                                    |
| Setor Comercial   | para selecionar o setor desejado. O nome do setor será exibido no campo ao                                                                                                    |
|                   | lado. Para apagar o conteúdo do campo, clique no botão 📎 ao lado do<br>campo em exibição.                                                                                                    |
|                   | Para preencher este campo, antes é preciso informar a <b>Localidade</b> . Informe                                                                                                    |
| Quadra            | o código da quadra, ou clique no botão 📉, para selecionar a quadra desejada no <i>popup</i> AQUI. Clicando sobre o nome da quadra, este é replicado                                                                                                    |
|                   | no campo ao lado. Para apagar o conteúdo do campo, clique no botão 📎 ao<br>lado do campo em exibição.                                                                                                    |
| Motivo de         | Selecione o motivo do encerramento da ordem para a geração do relatório.                                                                                                    |
| Encerramento      | Com o botao CIRL pressionado, e possível escolher mais de uma opção.                                                                                                    |
| Retorno da Visita | Selecione o motivo do retorno da visita para a geração do relatório. Com o botão CTRL pressionado, é possível escolher mais de uma opção.                                                                                                    |

#### Funcionalidade dos Botões

| Botão    | Descrição da Funcionalidade                                                                             |
|----------|----------------------------------------------------------------------------------------------------|
| R        | Ao clicar neste botão, o sistema realiza uma consulta do campo desejado na base de<br>dados do sistema. |
| Ì        | Ao clicar neste botão, o sistema apaga o conteúdo do campo em exibição.                                 |
| Limpar   | Ao clicar neste botão, o sistema limpa o conteúdo de todos os campos da tela.                           |
| Cancelar | Ao clicar neste botão, o sistema cancela a operação e retorna para o Menu Principal.                    |
| Gerar    | Ao clicar neste botão, o sistema gera o relatório com base nos parâmetros informados.                   |

## Referências

Relatório de Acompanhamento Gestão de Medição

**Termos Principais** 

**Relatórios** 

Clique aqui para retornar ao Menu Principal do GSAN

Last update: 09/10/2018 ajuda:relatorios:r1769\_-\_relatorio\_de\_acompanhamento\_gestao\_de\_micromedicao https://www.gsan.com.br/doku.php?id=ajuda:relatorios:r1769\_-\_relatorio\_de\_acompanhamento\_gestao\_de\_micromedicao 11:42

From: https://www.gsan.com.br/ - Base de Conhecimento de Gestão Comercial de Saneamento

Permanent link: https://www.gsan.com.br/doku.php?id=ajuda:relatorios:r1769\_-\_relatorio\_de\_acompanhamento\_gestao\_de\_micromedicao

Last update: 09/10/2018 11:42

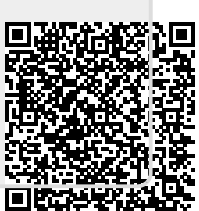